## **CARA MENJALANKAN PROGRAM**

- 1. Langkah pertama menjalankan program membuat database terlebih dahulu dengan nama db\_potensi.
- Kedua membuat aplikasi web dengan nama potensi di bagian www pada web server Apache.
- 3. Setelah itu mengecek web yang dibuat di : localhost/potensi.
- Pada home pengunjung terdapat Lima link yaitu link Home, Profile, Potensi, Fasilitas dan Contact Us.
- 5. Pada link home hanya menampilkan foto slide potensi daerah dengan keterangannya, dan menampilkan juga berita seputar potensi daerah Suco hera. dan di right menampilkan menu pencarian, daerah dan kalender.
- 6. Bagi pengunjung dapat mengunjungi situs <u>sucohera.web.id</u> untuk bertransaksi, karena sebelumnya admin sudah melakukan hosting web tersebut. Jika pegunjung ingin memberi komentar atau saran tinggal klik pada menu Contact Us, dan setelah itu mengisih nama, email dan memberi komentar atau saran setelah itu pilih menu kirim.

7. Bagi admin dapat mengontrol seluruh data yang akan ditampilkan pada halaman pengunjung di halaman admin dengan cara melakukan login. Dan dapat menampilkan seluruh data tentang pengunjung potensi daerah di suco hera.